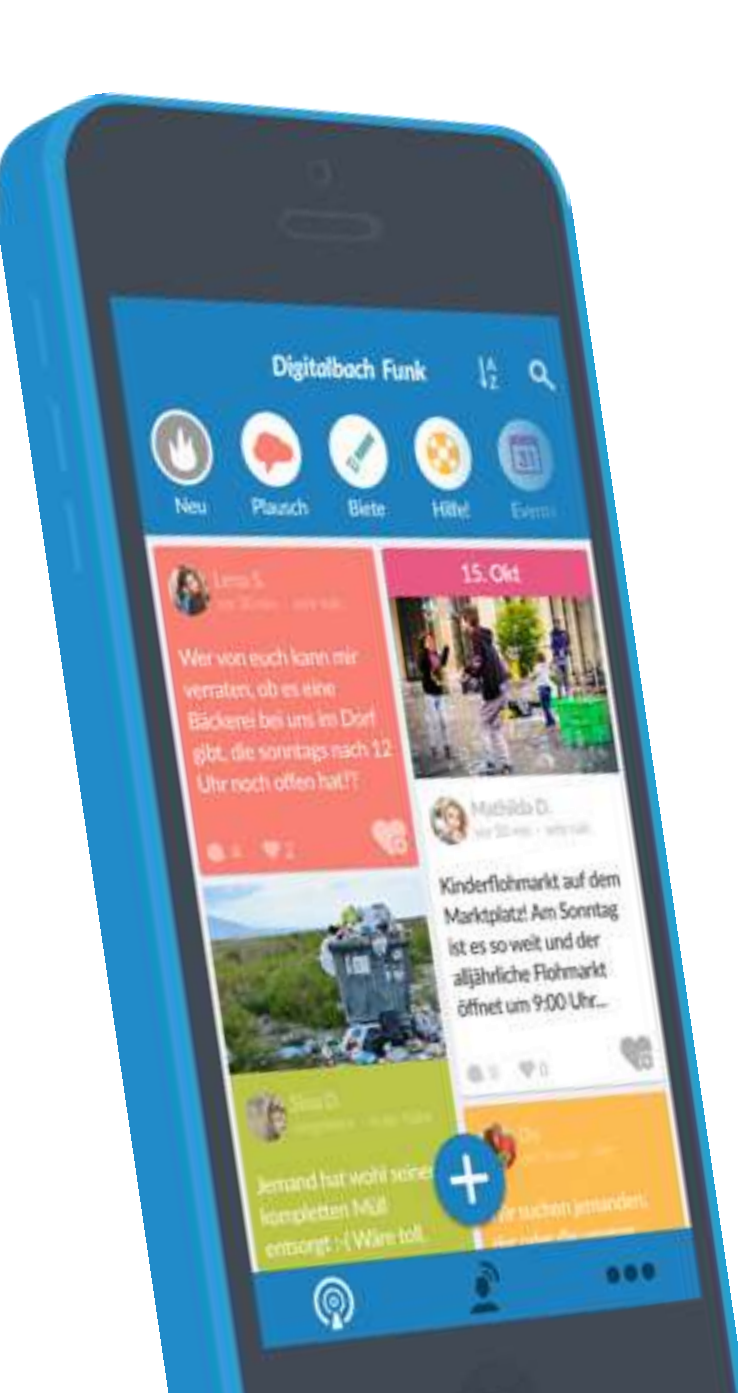

# HowTo DorfFunk Das Digitale Dorf in der Tasche!

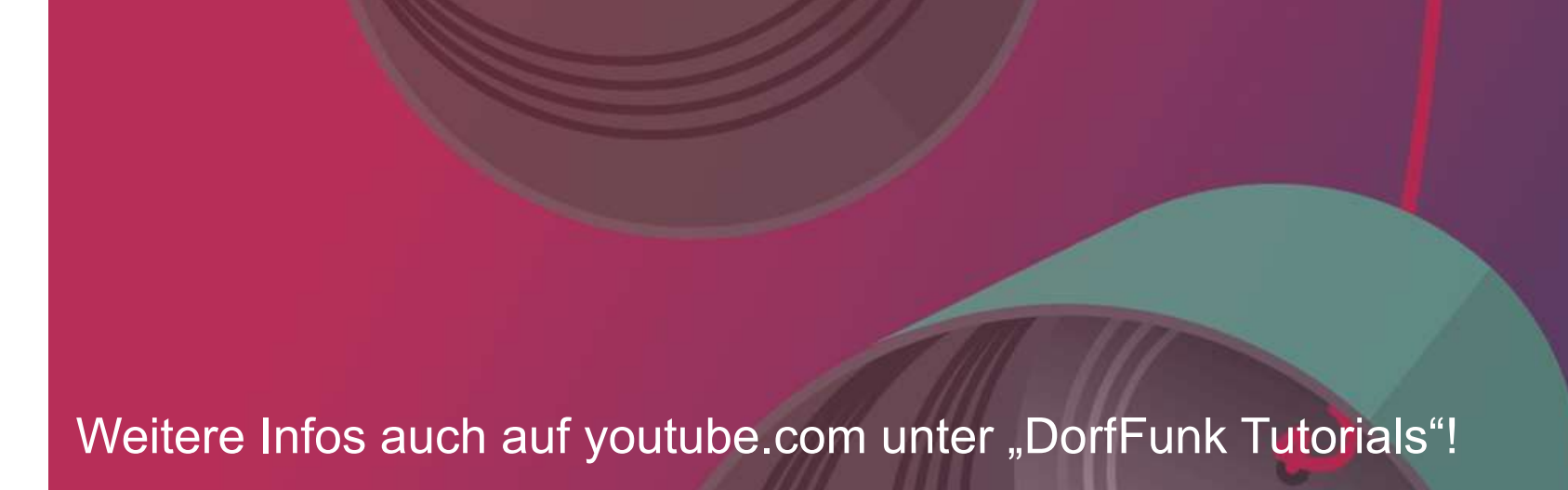

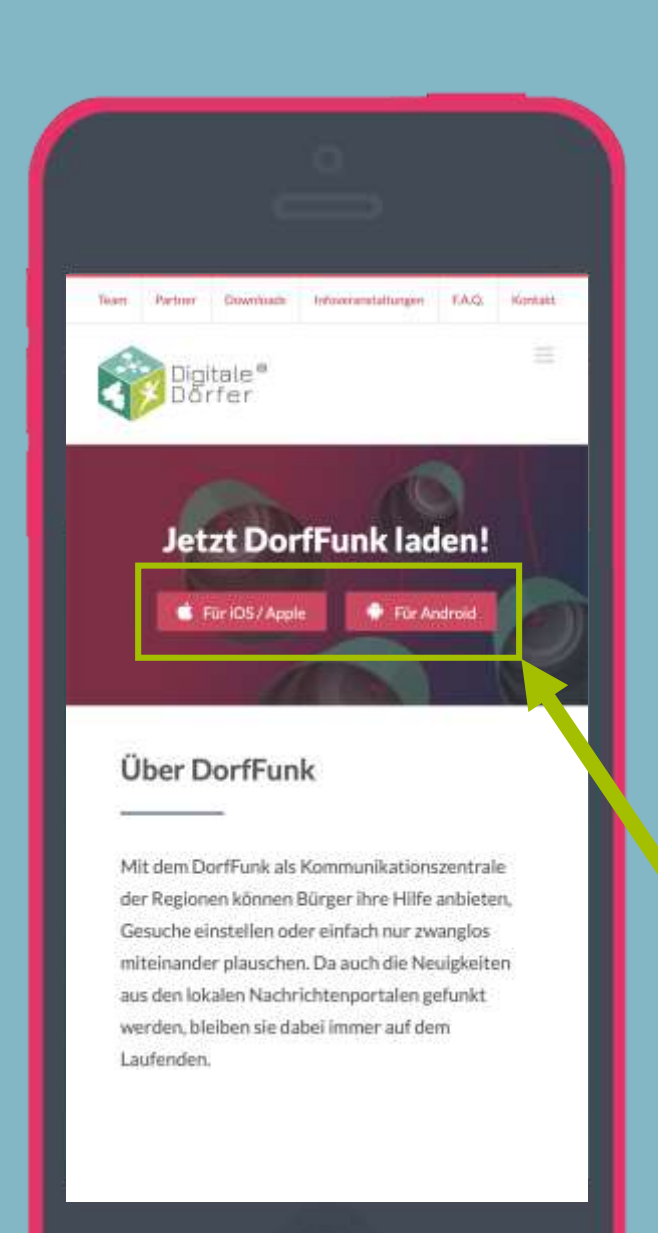

# DorfFunk installieren

 Mit dem Internetbrowser auf dem Smartphone die Webseite dorf.app aufrufen

 Betriebssystem des Smartphone wählen

## DorfFunk installieren

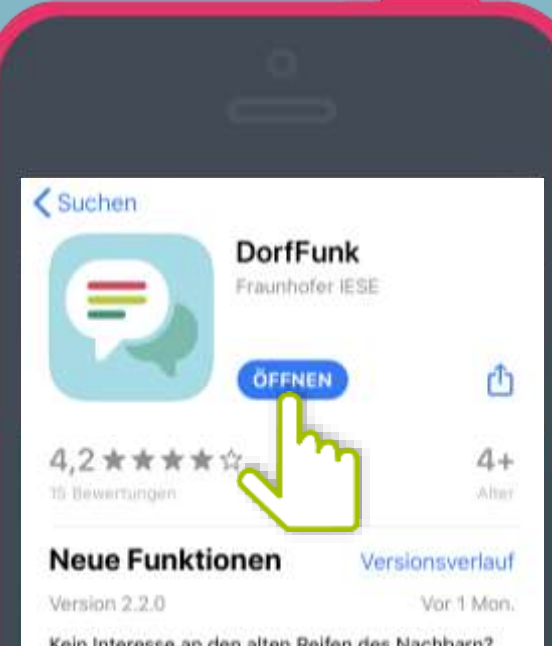

Kein Interesse an den alten Reifen des Nachbarn? Keine Zeit für Veranstaltungen? Kein Problem! Von nun an kannst du selbst entscheiden, für weit Mehr

#### Vorschau

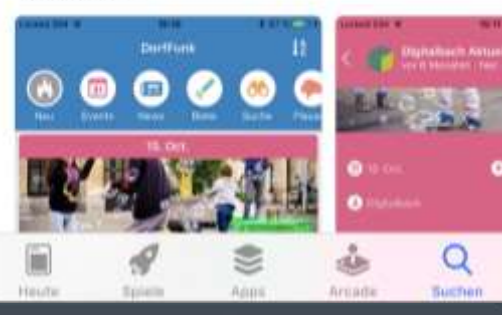

# App downloaden

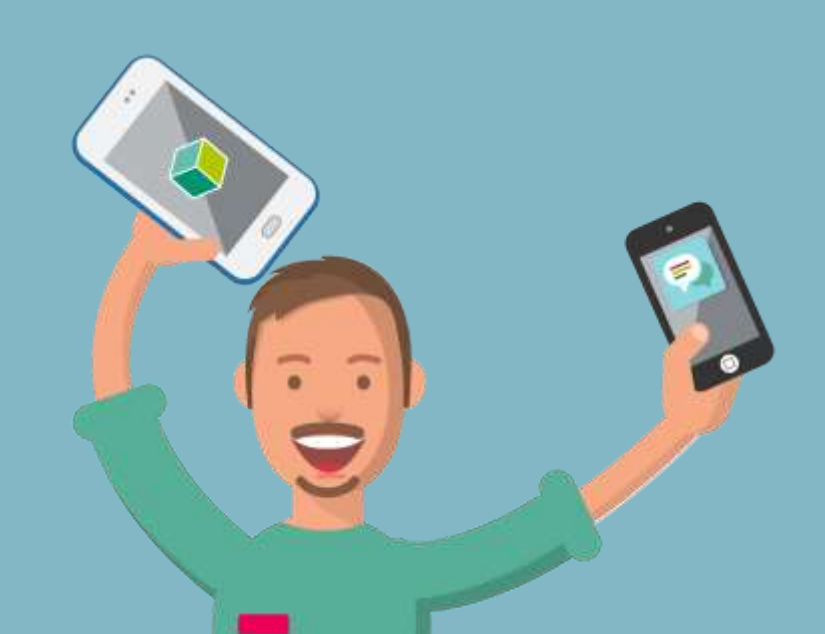

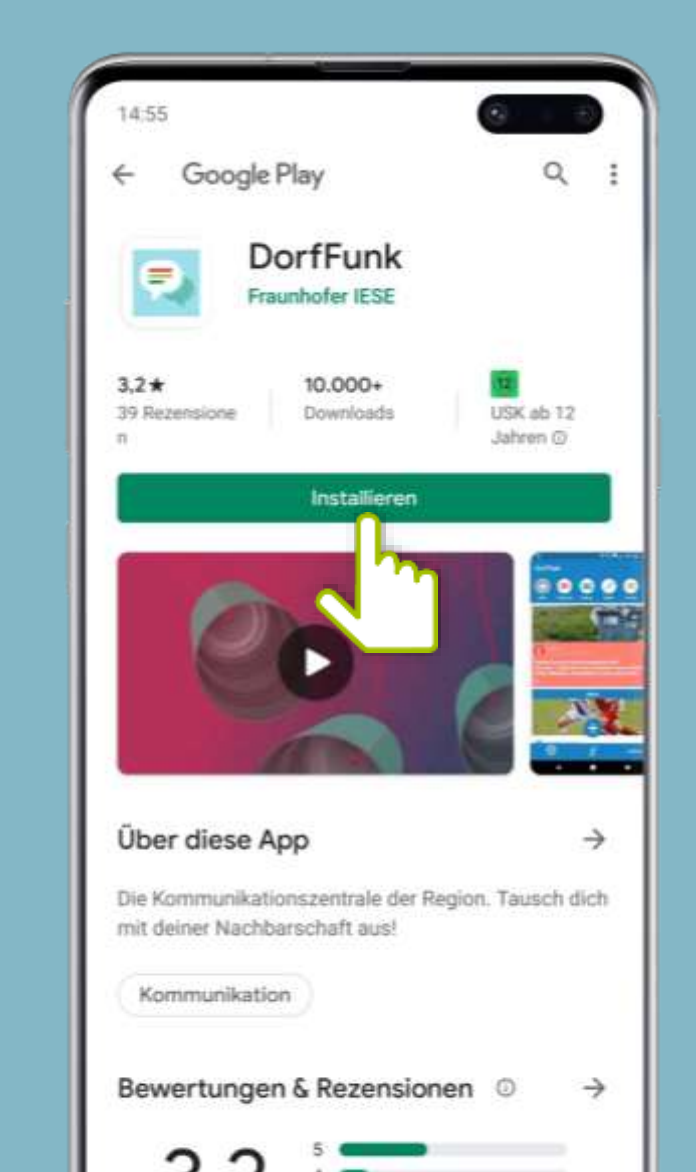

## Anmelden und Registrieren

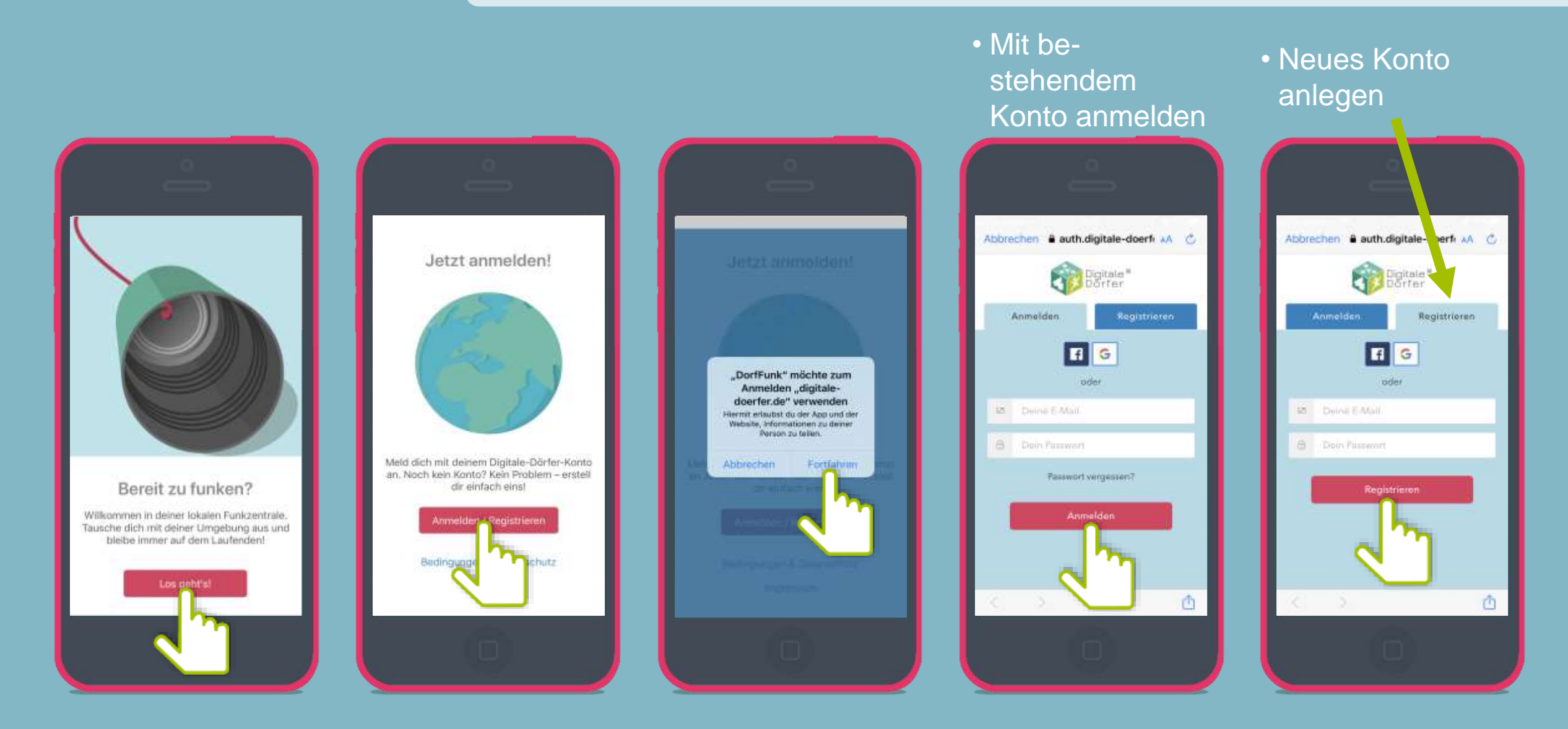

Achtung! Eventuell ist eine Bestätigung der Anmeldung per E-Mail erforderlich!

# Heimatgemeinde wählen

### Vor- und Nachname eingeben

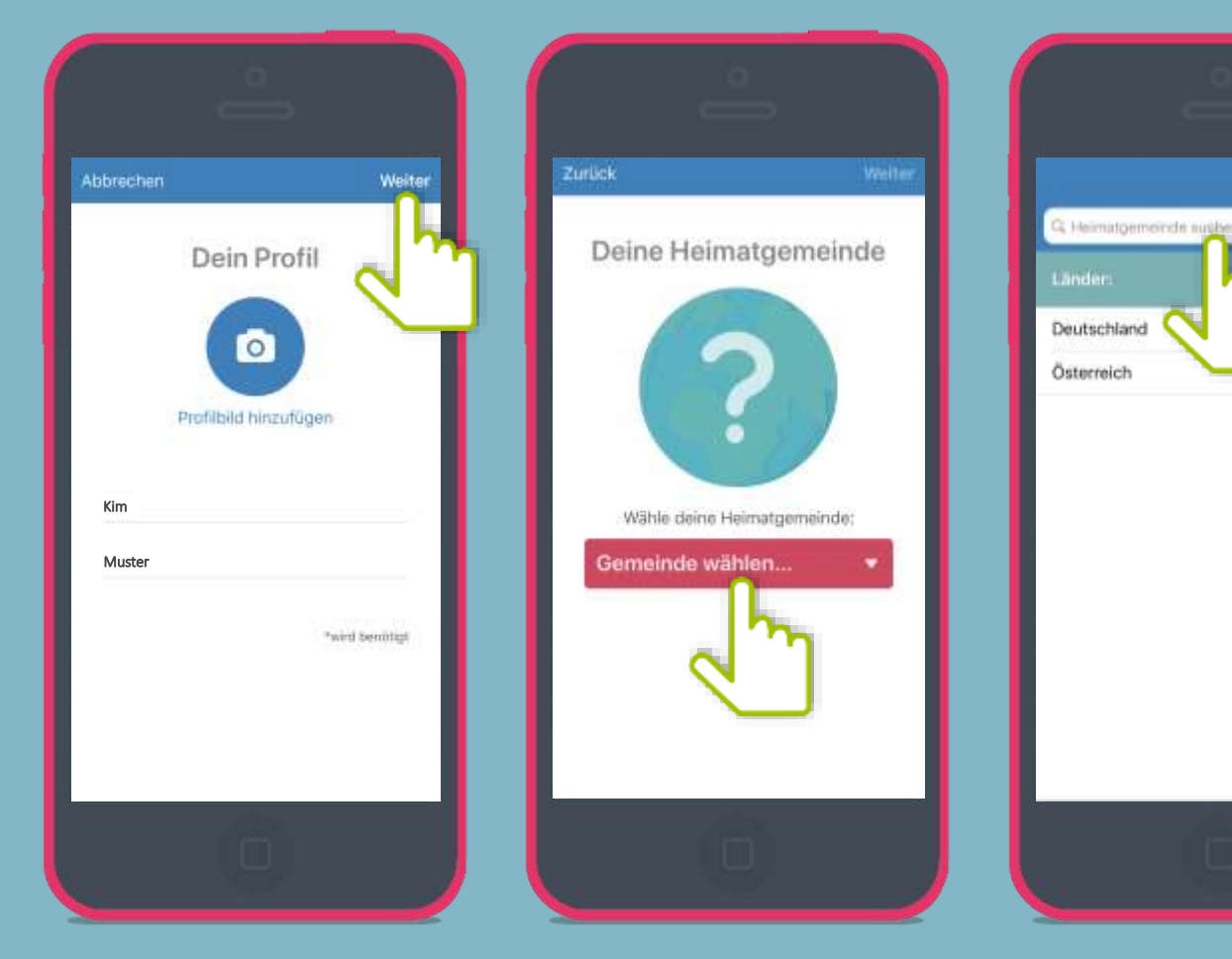

### Heimatgemeinde eingeben

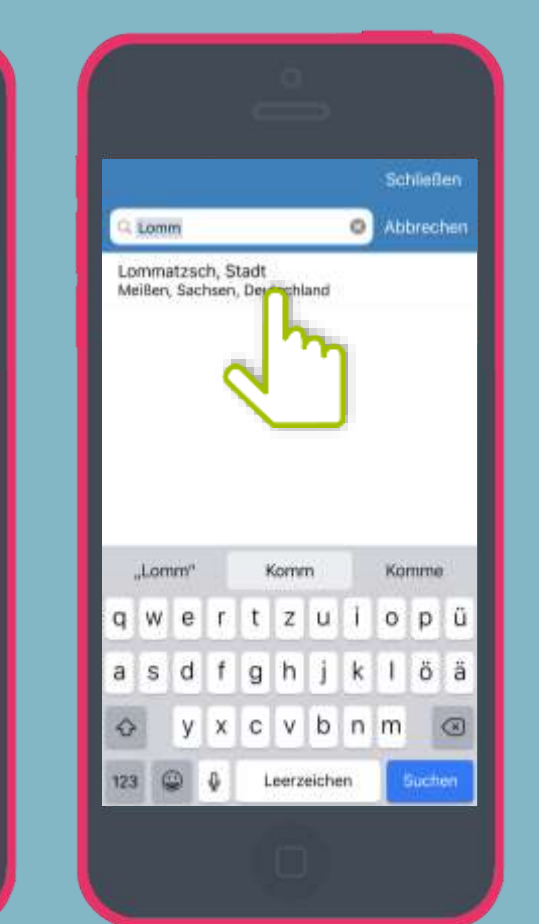

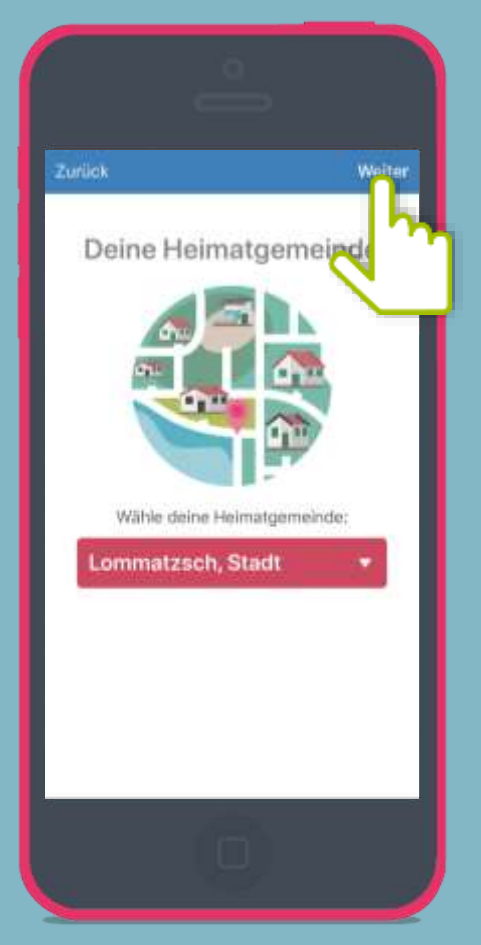

Heimatgemeinde entweder suchen oder über das Menü auswählen!

# Empfangsstärke wählen

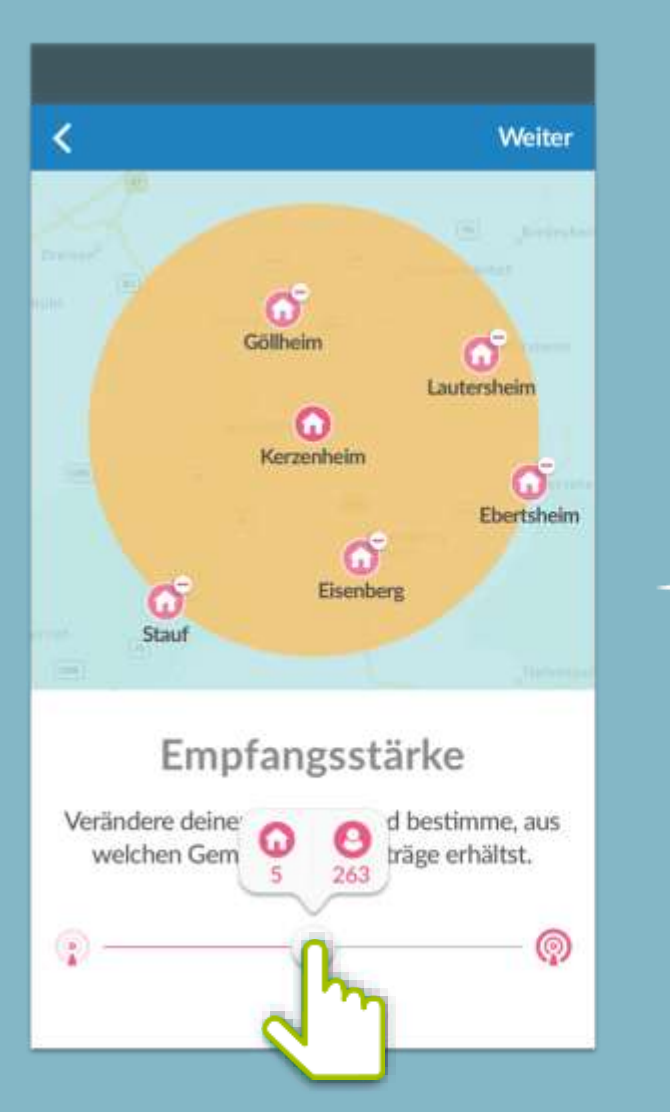

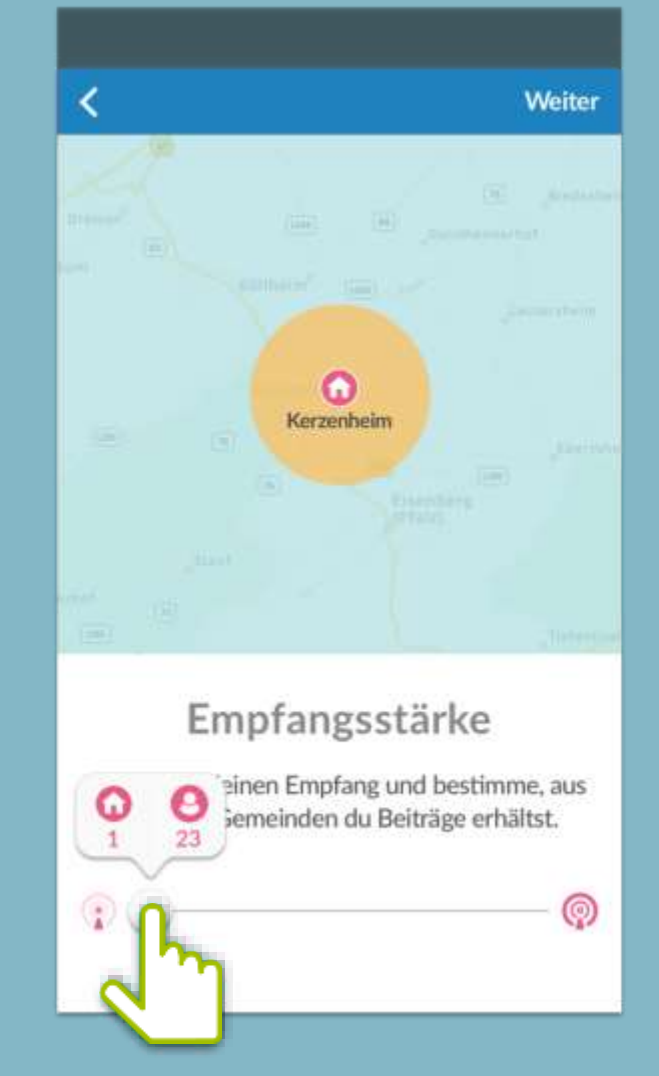

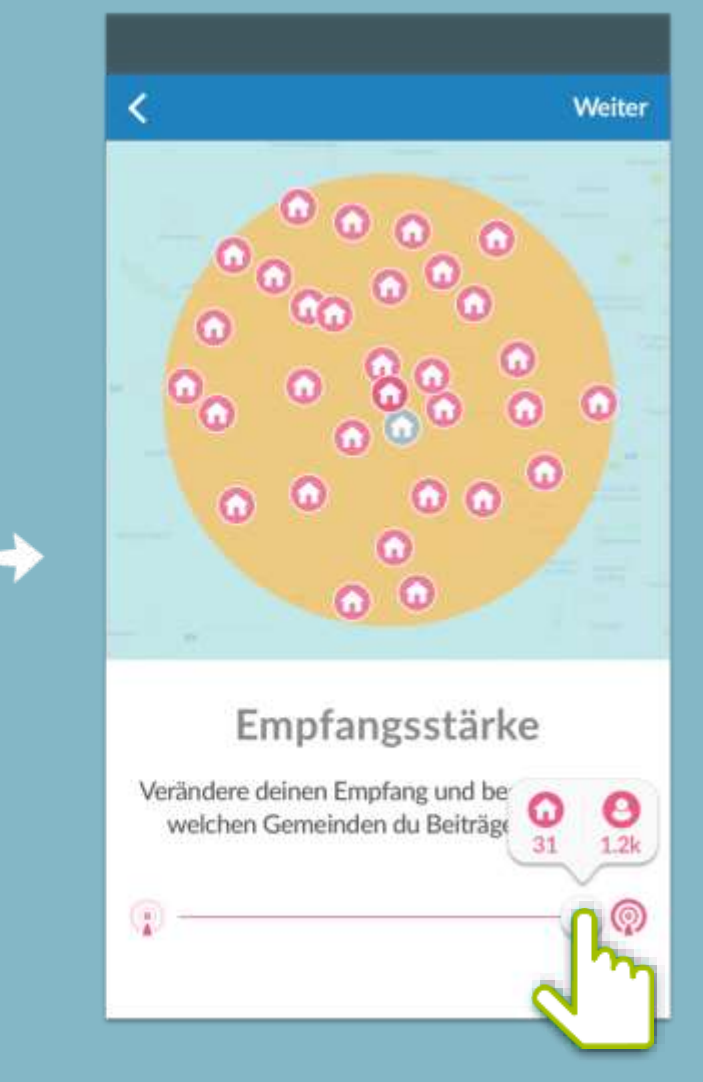

Achtung! In Nossen und Klipphausen Empfangsstärke-Regler ganz nach rechts!

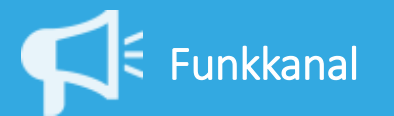

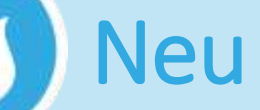

### Die neuesten Beiträge aller Funkkanäle für den schnellen Überblick!

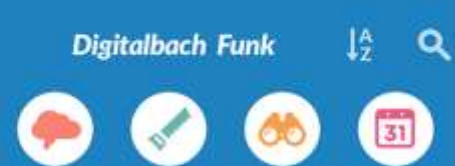

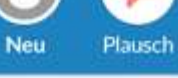

#### Biete Suche Events

### 0

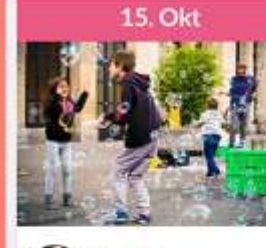

### Lukas F. pestern - In der Nilhe

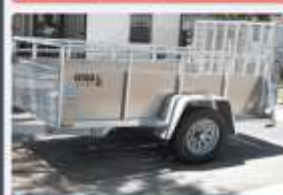

Kinderflohmarkt auf dem Marktplatz! Am Sonntag ist es so weit und der alljährliche Flohmarkt öffnet um 9:00 Uhr...

0.3 98

-

meinen PKW Anhänger (Ladefläche: L 258 cm x B

0

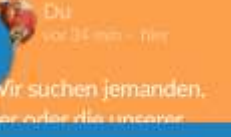

...

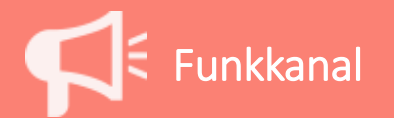

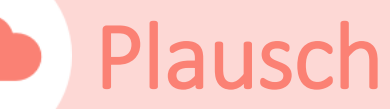

### Von kurzen Nachfragen bis zu Gesprächen mit ordentlich Tiefgang!

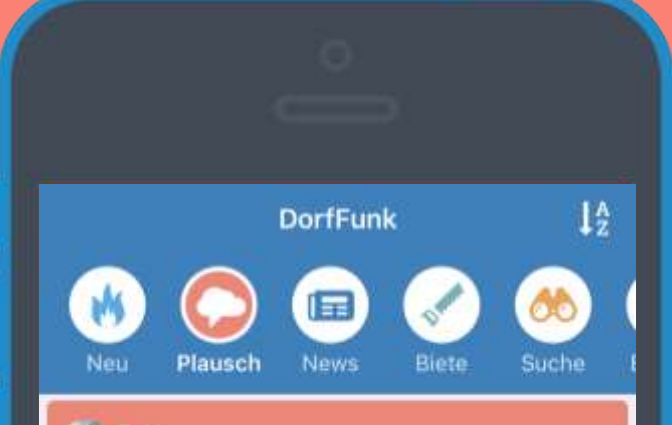

#### S: H. vor 2 Tagen - in Plansch - sun Batzdorf, Stan

Knetseife basteln für mehr Spaß beim Händewaschen.

https://www.unicef.de/informieren/aktuelles/ blog/coronavirus-schulfrei-tipps-fuer-elternund-kinder-zuhause/212678

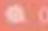

Sarah B

on pro- in Placety - and Betzdart, Start

Für Klein und Groß: Die Maus mit ihrer Themenseite zu Corona

https://www.wdrmaus.de/extras/mausthemen/ corona/index.php5

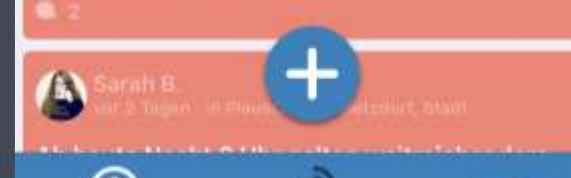

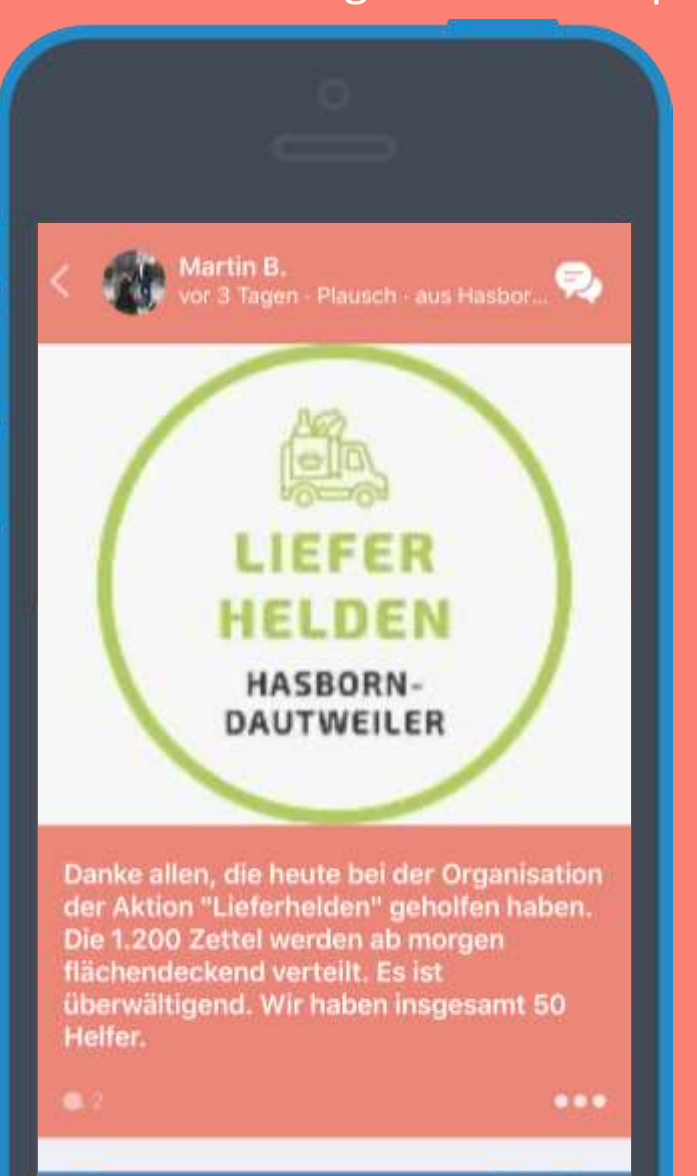

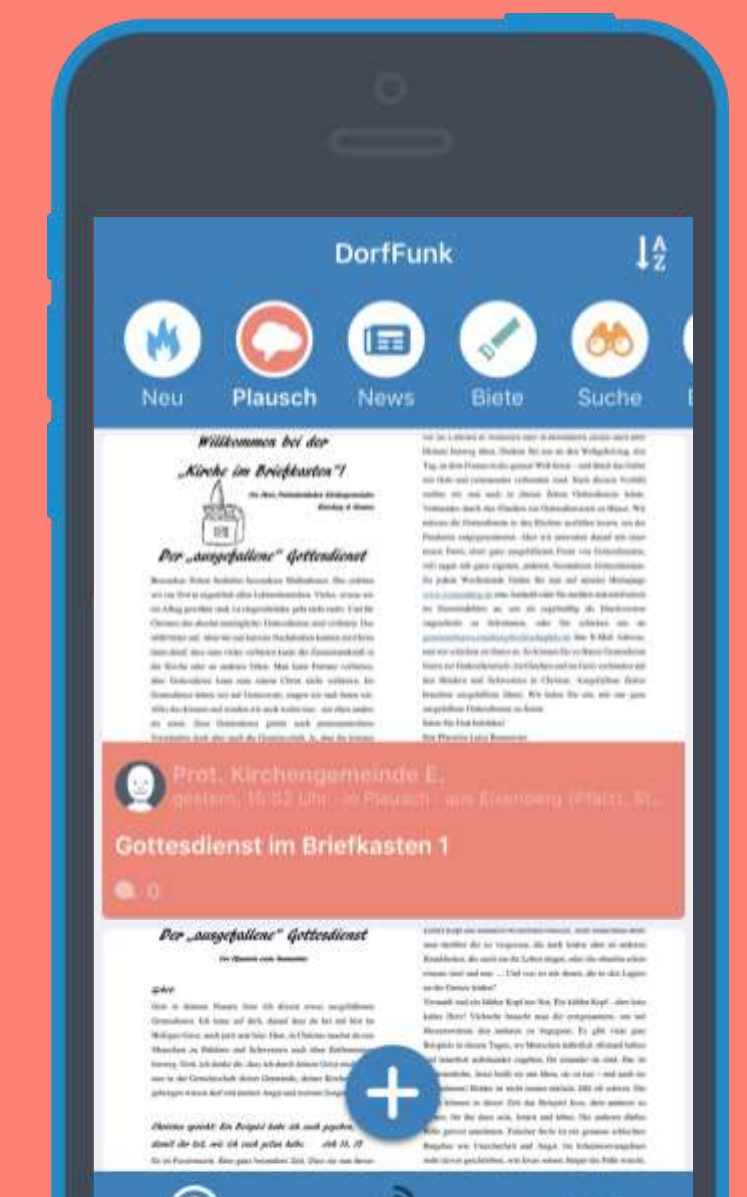

## Plausch selbst erstellen

### "Plus" – schreiben – senden – fertig! Oder einfach mitfunken…

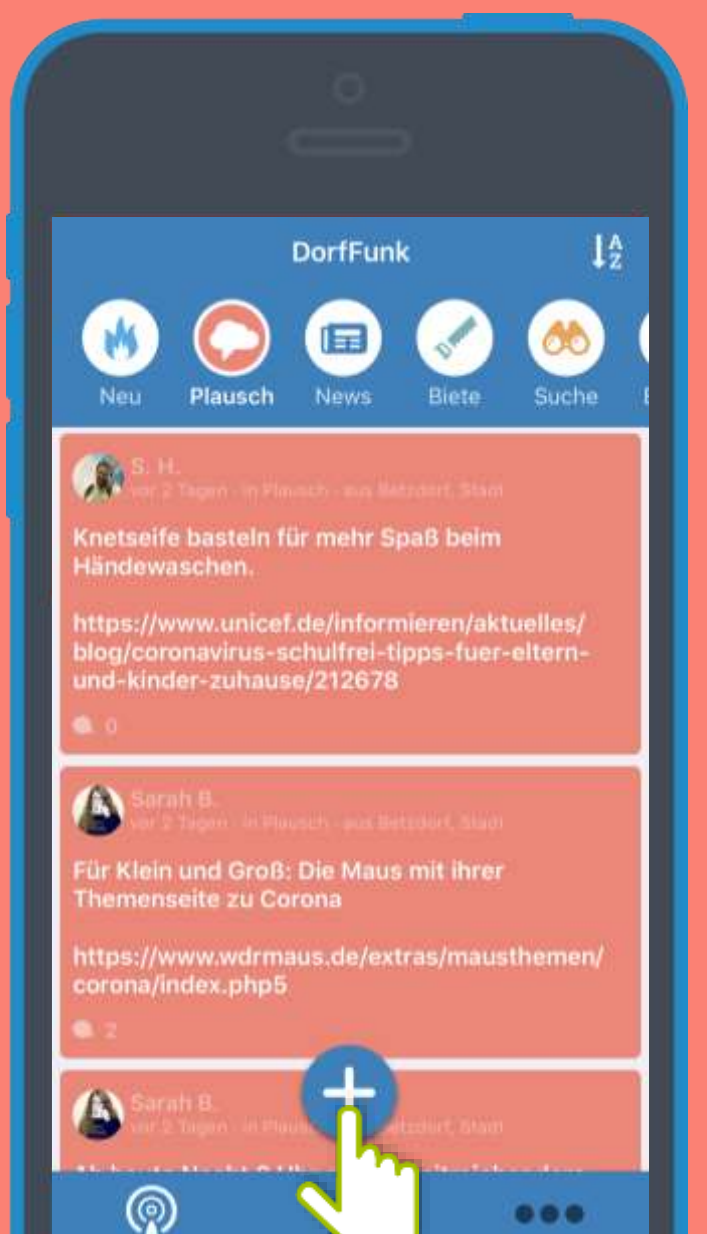

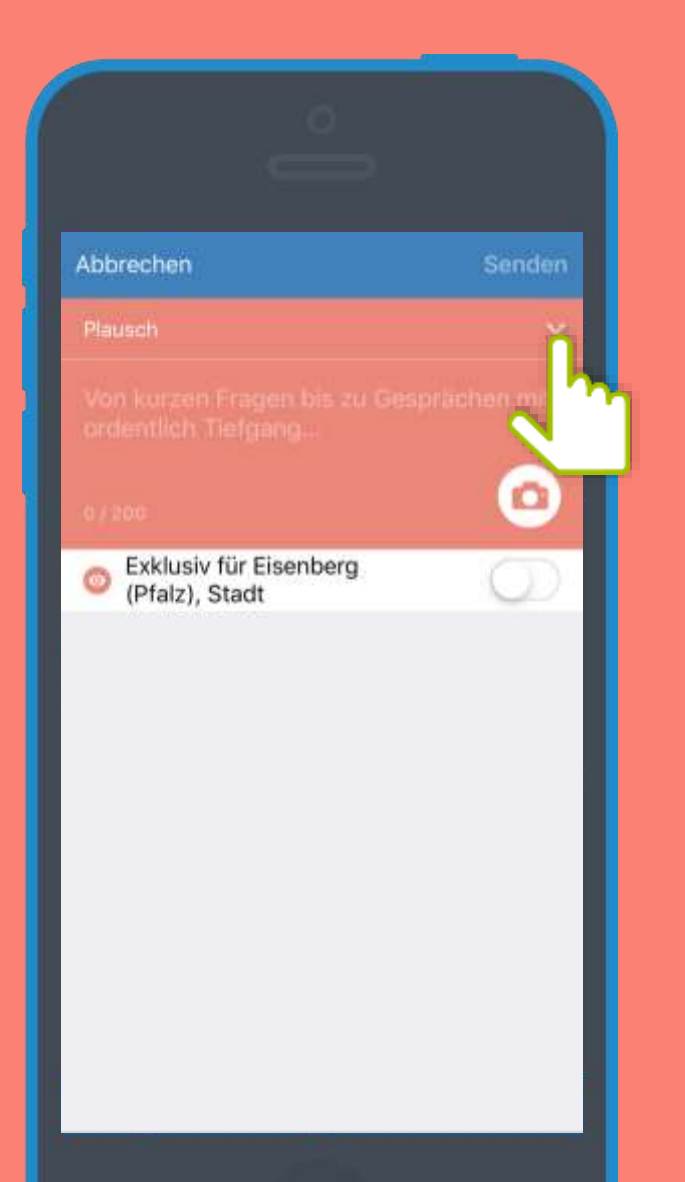

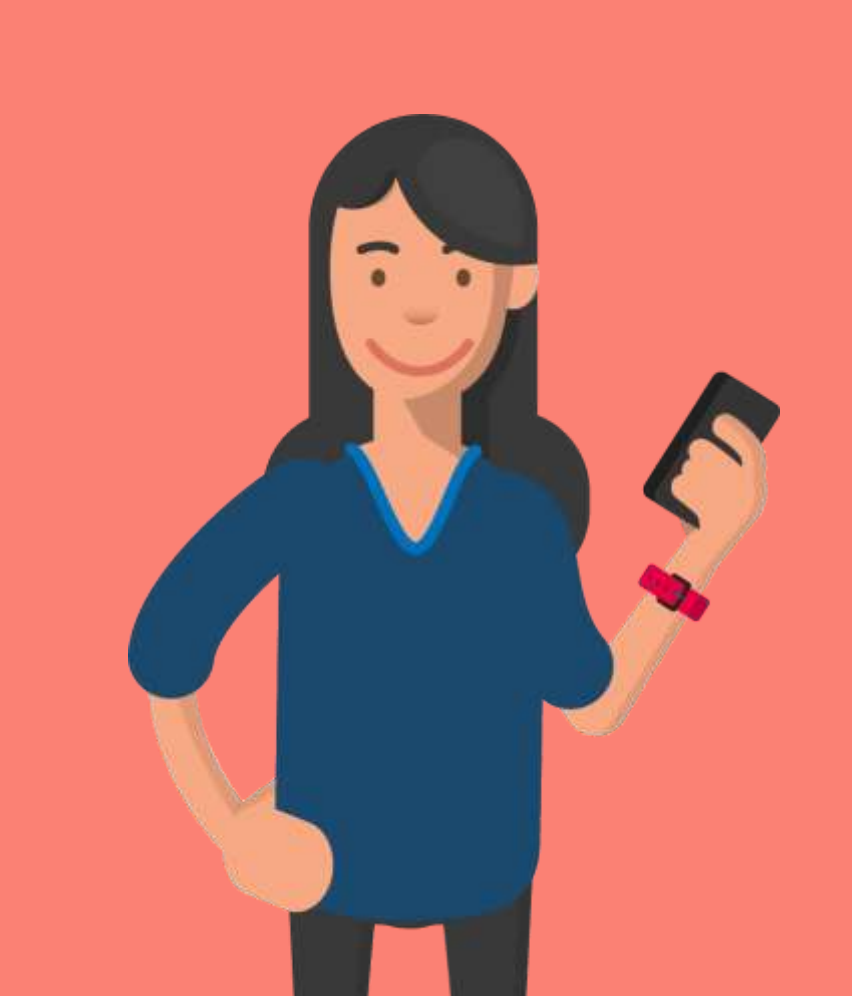

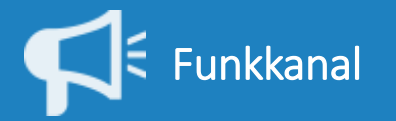

## News / Nachrichten

Was gibt's Neues? Dank der Einbindung von Ip-digital.de immer auf dem Laufenden!

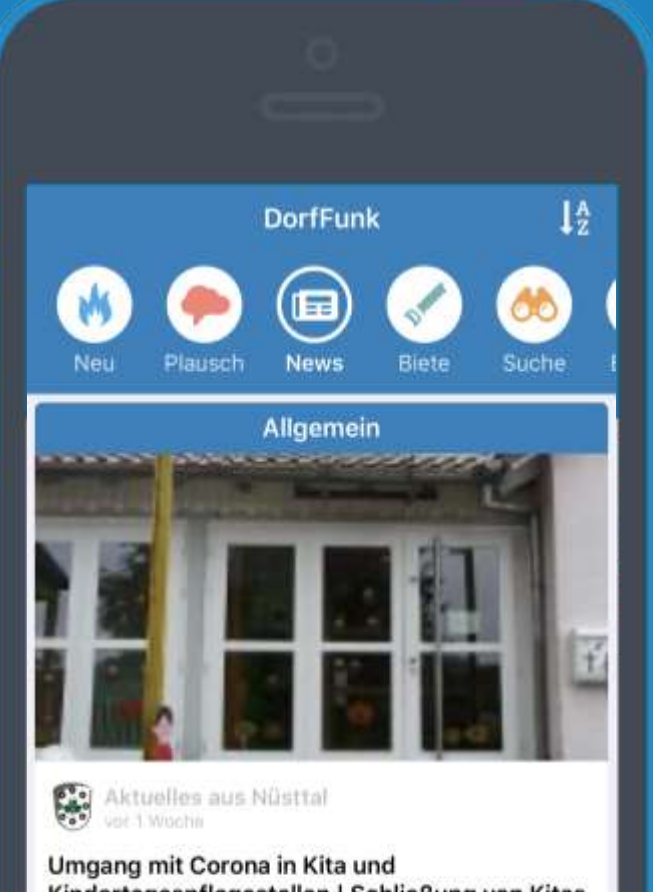

Kindertagespflegestellen | Schließung von Kitas durch Landesregierung beschlossen. Notfallbe...

0.0

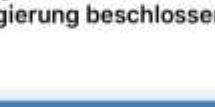

Allgemein

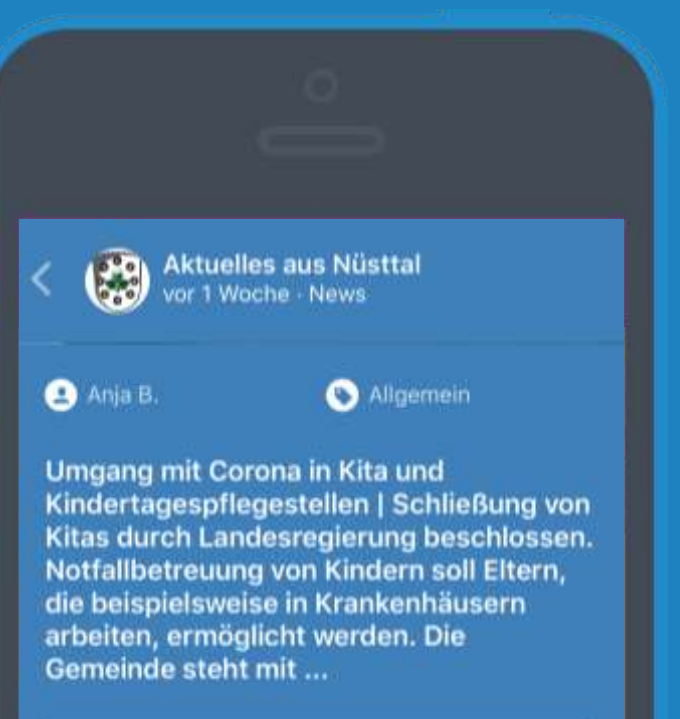

Mehr erfahren

0.0

Noch herrscht Funkstille. Jetzt mitfunken!

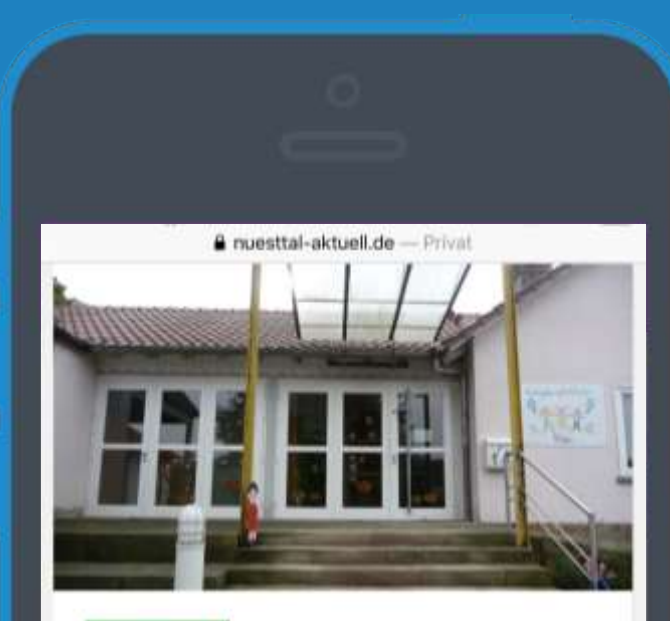

### ALLGEMEIN

Umgang mit Corona in Kita und Kindertagespflegestellen

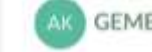

GEMEINSAM AKTIV · 13. MRZ 2020

Schließung von Kitas durch Landesregierung beschlossen.

Notfallbetreuung von Kindern soll Eltern, die beispielsweise in Krankenhäusern arbeiten, ermöglicht werden.

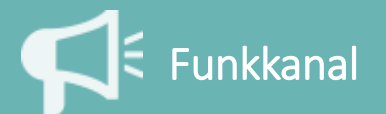

Wolfgang E.

## **Biete**

Unterstützung, Werkzeug, Klopapier: Hier kann man der Nachbarschaft etwas bieten!

> Nadine S. vor 6 Tagen · Biete · aus Eisenberg...

Ich erstelle hier mal ein Sammelthread für Hilfsangebote 🤎

Bitte hier keine Dankessagungen ect.. Nur das anbieten, was ihr gern helfen wollt. Danke

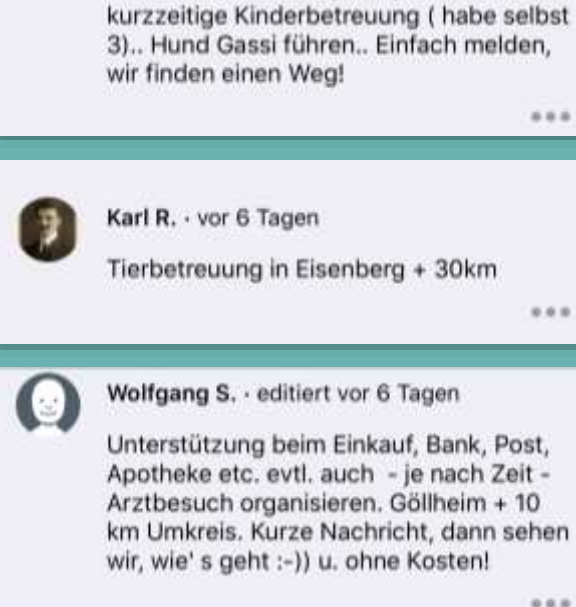

Nadine S. - editiert vor 6 Tagen

Hilfe beim Einkaufen, Post, eventuell

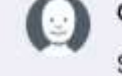

E.

...

Celina K. + vor 6 Tagen

Sehr gerne Kinderbetreuung, habe schließlich auch Schulfrei 😄 👛

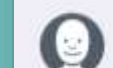

L. W. · vor 6 Tagen

Tierbetreuung ganztägig bis Mitte April (Hunde, Katzen, Kleintiere). Habe viel Erfahrung und bin sehr tierlieb

( Ab sofort Auto & Motorrad

Hallo, ich biete euch meinen PKW Anhänger (Ladefläche: L 258 cm x B 128 cm x H 40 cm) für Umzüge oder ähnliches an. Da ich ihn selten Wein ausleihen 👮

Digitalhausen

A Verfugbor

2 ¥1

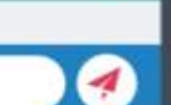

...

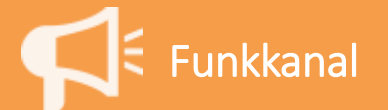

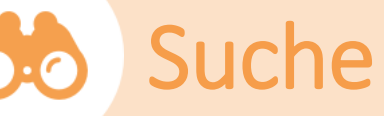

### Wer suchet, der findet – hier ist man an der richtigen Stelle!

vor 1 Monat - Suche - aus Demo Ge... 🥺

Hallo, ich suche eine Räumlichkeit für eine kleine Familienfeier für ca. 25 Leute. Ich bin für alle Hinweise dankebar

editient von T Monat

....

Noch herrscht Funkstille. Jetzt mitfunken! < 🏈

S. H. vor 2 Tagen - Suche - aus Betzdorf,...

Wir haben eine Anfrage einer Person. Es werden Kleinigkeiten in der Bahnhofstraße in Betzdorf benötigt. Kann das jemand übernehmen?

0.7

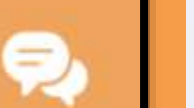

000

Sarah B. · vor 2 Tagen

Miriam W. - vor 2 Tagen

Ja hier 😖

Hallo zusammen, noch ein Hinweis: Wenn ihr fahren möchtet, antwortet direkt unter dem jeweiligen Post und nicht per Privatnachricht, sonst kommen wir durcheinander.

Wir mailen euch dann privat mit den benötigten Kontaktdaten an.

Ganz herzlichen Dank für eure Hilfe - ihr seid richtig toll!

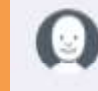

 $(\underline{\cdot})$ 

Nicole N. · vor 2 Tagen

Hier auch gerne

0.4.0

....

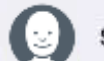

Sarah B. · vor 2 Tagen

ONICOLE N. Hallo Nicole, Miriam hat die Anfrage schon übernommen. Aber danke dir!

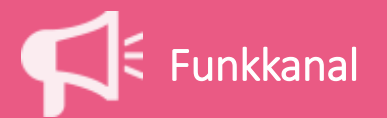

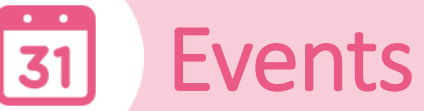

### Momentan hauptsächlich Absagen – aber die nächst Party kommt bestimmt!

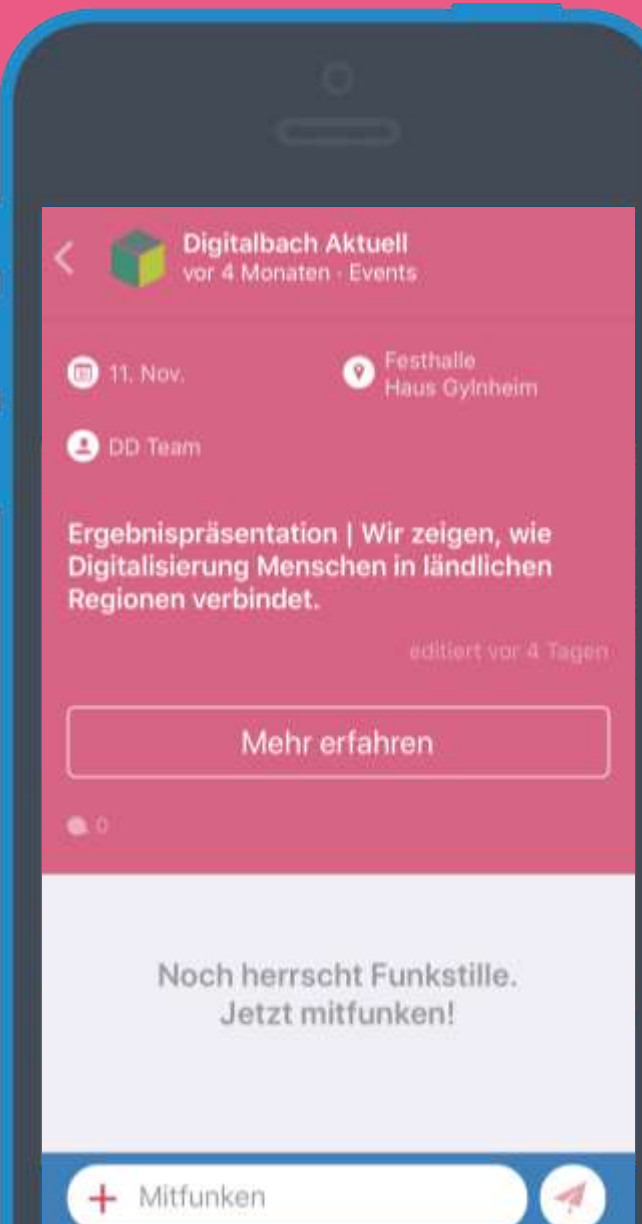

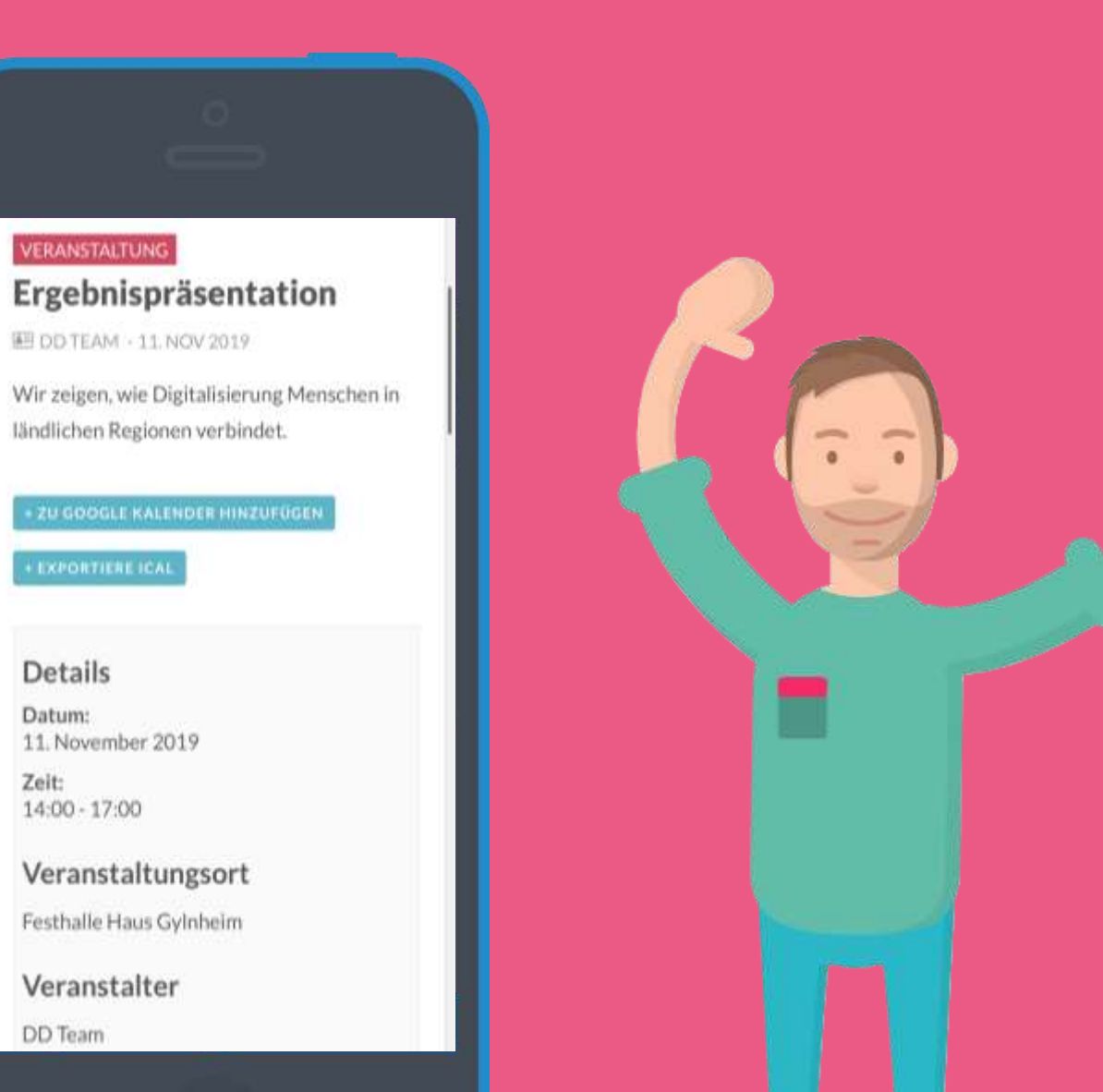

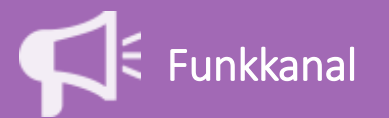

# Gruppen

In Gruppen über das Herzensthema mit Gleichgesinnten austauschen – öffentlich oder privat!

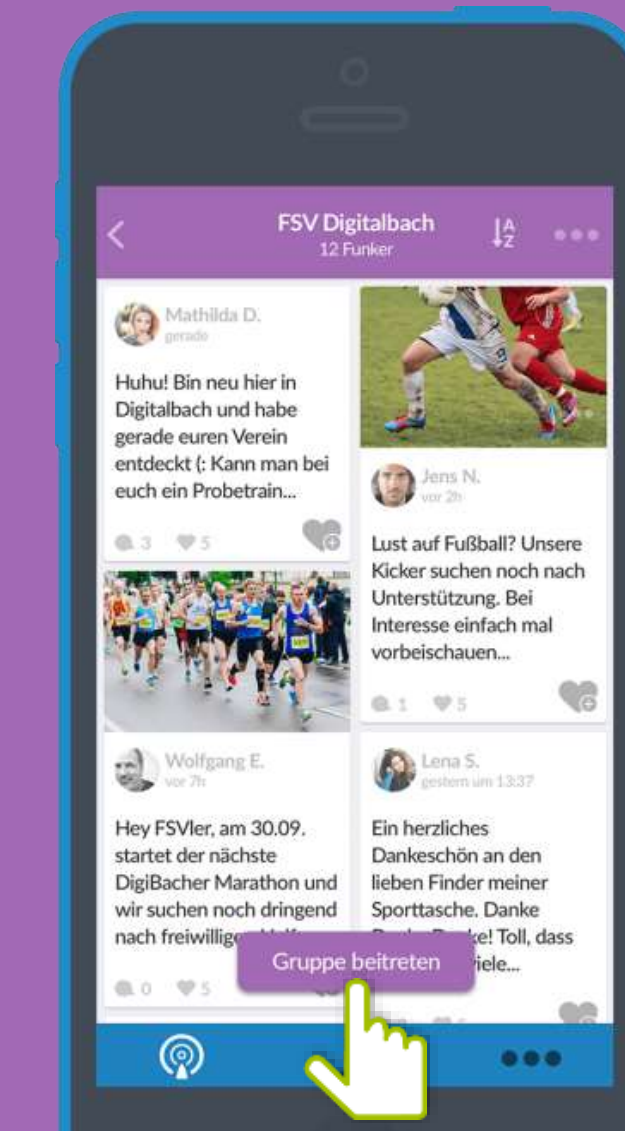

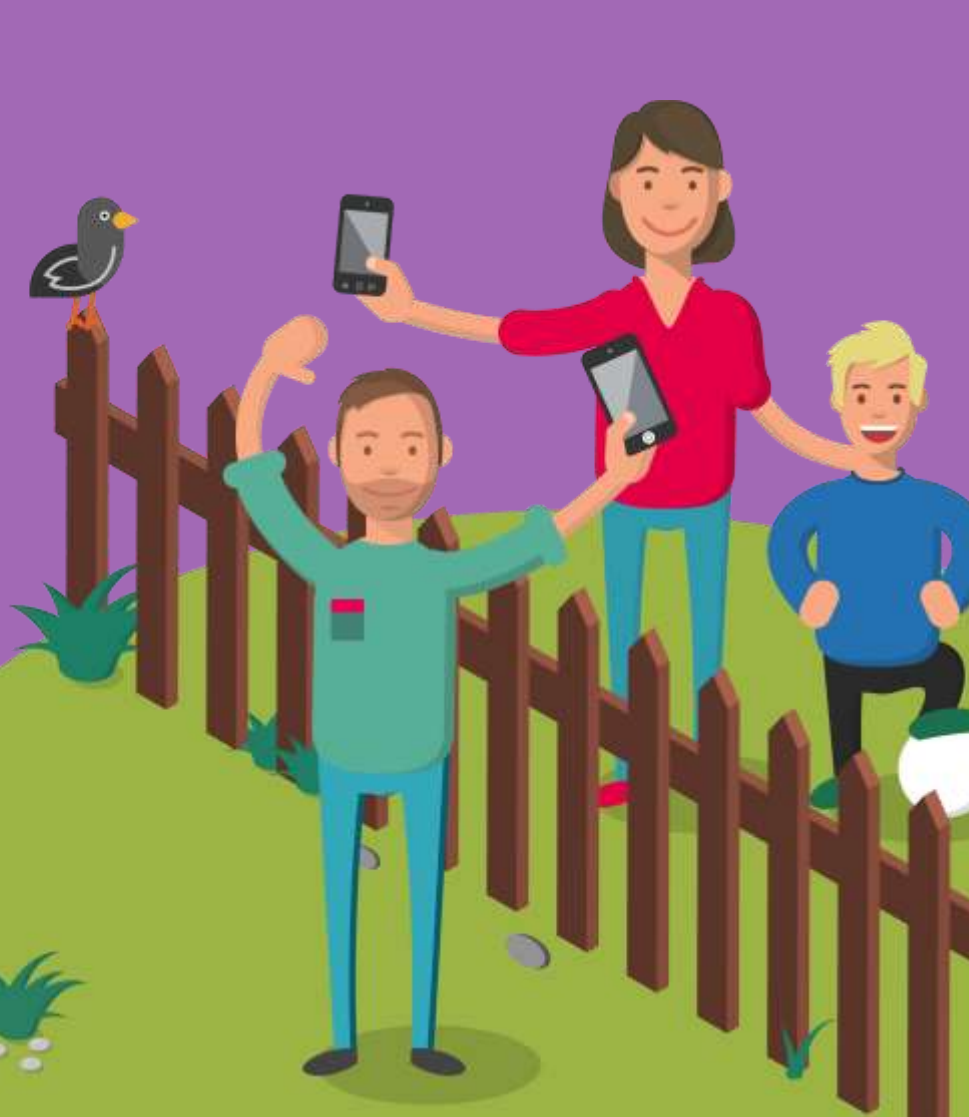

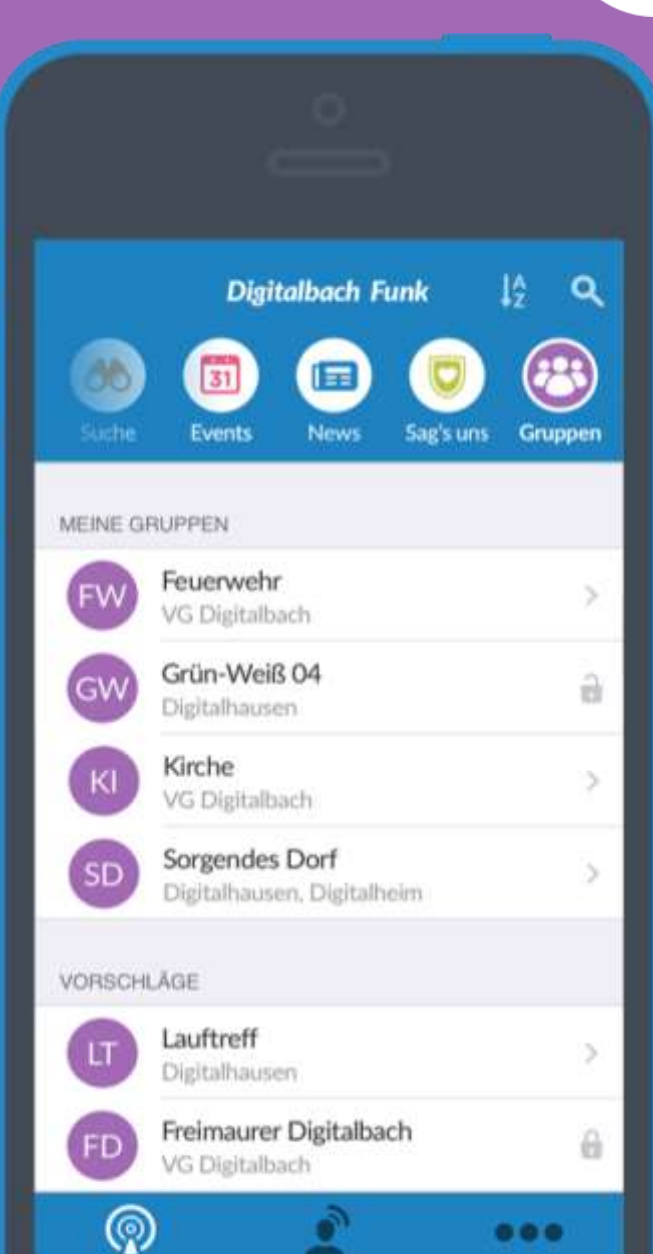